Источник: РосКвартал® — интернет-служба №1 для управляющих организаций https://roskvartal.ru//wiki/ads-na-100

## Обзор

В подразделе Обзор анализируйте работу компании в сервисе.

В левом верхнем углу подраздела выбирайте нужный период и точную дату

- сегодня
- вчера
- неделя
- месяц
- квартал
- год

За указанный период отобразится количество новых, завершенных и просроченных заявок как в цифровых значениях, так и в виде графика. На основании этих сведений сервис проведет краткий анализ, сравнит периоды и уведомит о росте или спаде в количестве.

Ниже графика располагается информация о том, какой исполнитель по какому количеству заявок выполнял работы:

- создано заявок: диспетчер, количество
- выполнено заявок: исполнитель, количество
- просрочено заявок: исполнитель, количество

Источник: РосКвартал® — интернет-служба №1 для управляющих организаций https://roskvartal.ru//wiki/ads-na-100